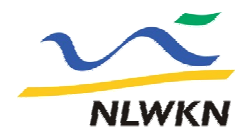

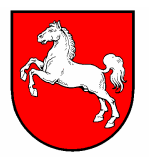

Informationsplattform zur Verbreitung der Arbeitsmaterialien in den Gebietskooperationen im Wasserblick.net

Wie komme ich dort hin???

NLWKN Hannover-Hildesheim

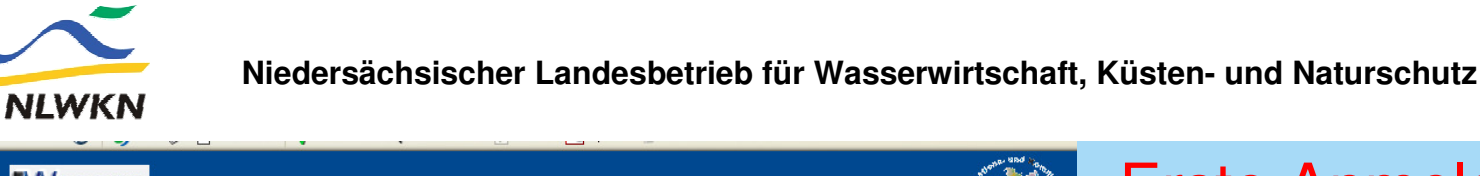

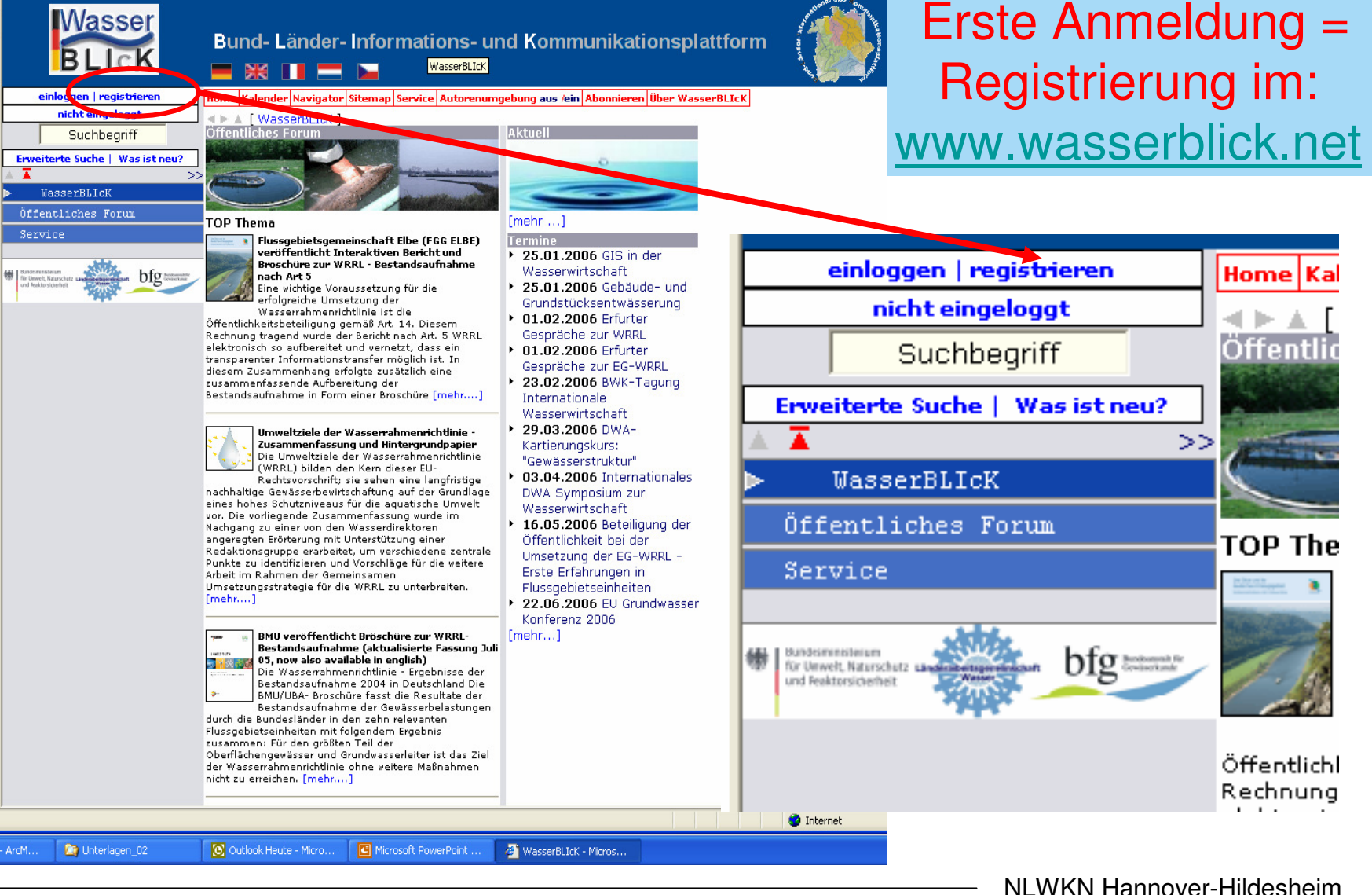

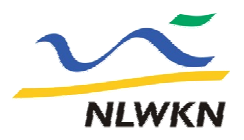

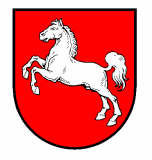

Bund- Länder- Informations- und Kommunikationsplattfo

## Beantragung einer Kennung

Geben Sie bitte die folgenden Informationen ein. Ihr Passwort wird Ihnen per E-Mail an die angegebene E-Mail-Adresse zugeschickt.

|               | Anrede | Vorname | Nachname      |
|---------------|--------|---------|---------------|
| Name:         |        |         |               |
| Institution:  |        |         |               |
| Abteilung:    |        |         |               |
| Anschrift:    |        |         | ~             |
|               |        |         | ~             |
| Telefonnumm   | ern    |         |               |
| Telefon:      |        |         |               |
| Telefon 2:    |        |         |               |
| Fax:          |        |         |               |
| Mobiltelefon: |        |         |               |
| Internet      |        |         |               |
| E-Mail:       |        |         |               |
| Webseite:     | [      |         |               |
| Kommentar:    |        |         |               |
|               |        |         | <u>^</u>      |
|               |        |         | ~             |
|               |        | Abb     | ruch Absenden |

## 1. Schritt:

Beantragung einer Kennung / Passwort über den Wasserblick

Dieses Fenster erscheint nach anklicken des Begriffes "Registrieren". Zwingend auszufüllen sind: Vorname, Nachname und E-Mail; dann auf Absenden klicken. In der Regel kommt am gleichen Tag noch eine Bestätigung der Registrierung per mail mit der persönlichen Kennung und einem Passwort.

## 2. Schritt:

Mitteilung der Kennung (nicht des Passwortes !!) an den Geschäftsführer der Gebietskooperation.

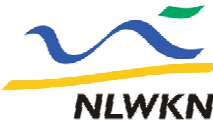

## Niedersächsischer Landesbetrieb für Wasserwirtschaft, Küsten- und Naturschutz

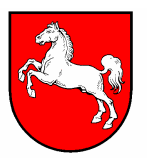

| nicht eingeloggt Suchbegriff Erweiterte Suche   Was ist neu? Niedersachsen                                                                                                    | I WasserBLICK > Öffentliches Forum > Länder-Informat<br>Flusseinzugsgebiet Weser | tionen > Niedersach |
|----------------------------------------------------------------------------------------------------|----------------------------------------------------------------------------------|---------------------|
| Suchbegriff Enweiterte Suche   Was ist neu?  T Siedersachsen                                                                                                    | Flusseinzugsgebiet Weser                                                         |                     |
| Erweiterte Suche   Was ist neu?                                                                                                    |                                                                                  |                     |
| Niedersachsen >>                                                                                                    |                                                                                  |                     |
| <ul> <li>Additional and the description of the state of the state</li></ul> | Gebietskooperation 08 Weser_Nethe                                                |                     |
| Gebietsforen                                                                                                    |                                                                                  |                     |
| Gebietskooperationen                                                                                                    | Gebietskooperation 10 Weser_Emmer                                                | 2 C                 |
| Elbe                                                                                                    | Gebietskooperation 12 Weser Meerbach                                             | J. J                |
| Ems                                                                                                    |                                                                                  |                     |
| Rhein                                                                                                    | Gebietskooperation 13 Weser_Grosse Aue                                           | Froia               |
| > Weser                                                                                                    |                                                                                  | rieigi              |
| US Weser_Nethe                                                                                                    | Gebietskooperation 14 Aller_Quelle                                               | entsp               |
| 10 Weser Meerbach                                                                                                    | Gebietskooperation 15 Aller_Oker                                                 |                     |
| 13 Weser Grosse Aue                                                                                                    |                                                                                  | der G               |
| 14 Aller_Quelle                                                                                                    | Gebietskooperation 16 Aller_Fuhse_Wietze                                         | durah               |
| 15 Aller_Oker                                                                                                    | Cehietskooperation 17 Aller Örtze                                                | aurch               |
| 16 Aller_Fuhse_Wietze                                                                                                    |                                                                                  |                     |
| 17 Aller_Ortze                                                                                                    | Gebietskooperation 18 Leine_ Ilme                                                |                     |
| 18 Leine_ Ilme                                                                                                    |                                                                                  |                     |
| 19 Leine Kunne                                                                                                    | Gebietskooperation 19 Leine_Runme                                                | NI I                |
| 21 Leine Westaue                                                                                                    | Gebietskooperation 20 Leine_Innerste                                             | inach               |
| 22 Aller Böhme                                                                                                    |                                                                                  | känne               |
| 23 Tideweser_Ochtum                                                                                                    | Gebietskooperation 21 Leine_Westaue                                              | NUTITIE             |
| 24 Tideveser_Numme                                                                                                    | Gebietskooperation 22 Aller Böhme                                                | releva              |
| 25 Tideweser_Hunte                                                                                                    |                                                                                  |                     |
| 26 Untere Weser_Küste                                                                                                    | Gebietskooperation 23 Tideweser_Ochtum                                           | Arbei               |
| Küstengewässer                                                                                                    | Cohistelessenties 24 Tidemases III                                               |                     |
| C-Berichte                                                                                                    | Gebietskooperation 24 Hideweser_Wumme                                            | einse               |
| Grundwasser                                                                                                    | Gebietskooperation 25 Tideweser_Hunte                                            |                     |

....

hritt:

be des echenden Ordners bietskooperation den Administrator.

der Freigabe n Sie die für Sie nten sgruppenordner en.

NLWKN Hannover-Hildesheim

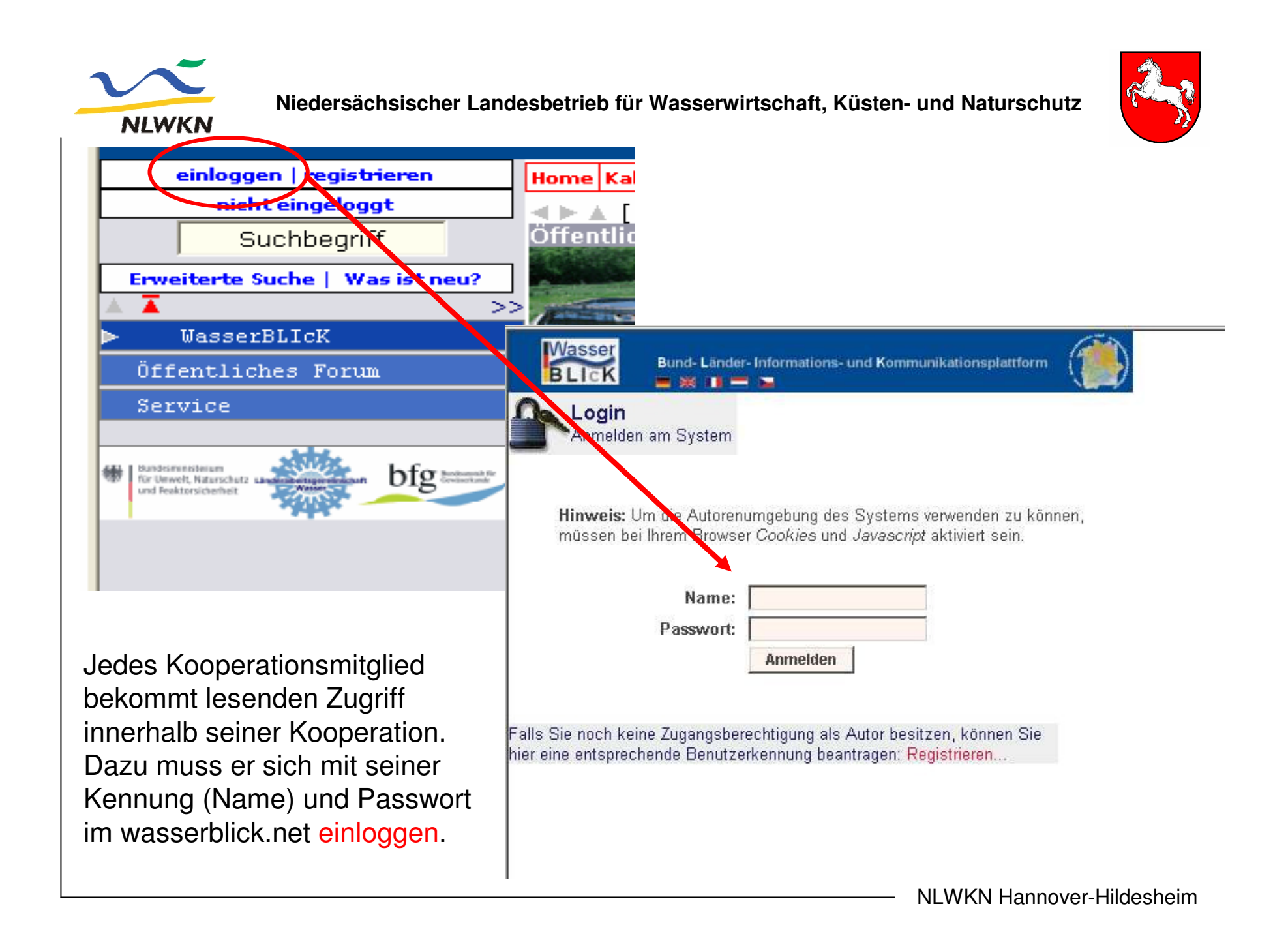

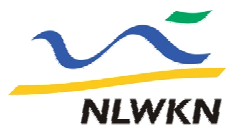

Niedersächsischer Landesbetrieb für Wasserwirtschaft, Küsten- und Naturschutz

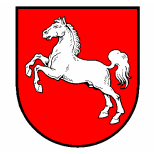

| WasserBLICK - Microsoft Internet Explorer                                                             |  |
|----------------------------------------------------------------------------------------------------|--|
| Datei Bearbeiten Ansicht Favoriten Extras ?                                                           |  |
| 🌀 Zurück 🔹 🌍 🔹 🛃 🏠 🔎 Suchen 👷 Favoriten 🤣 🔗 è 🌺 🚍                                                     |  |
| Adresse 🚳 http://www.wasserblick.net/Authors/?target=1                                                |  |
| Bearbeiten Neu Benutzer Extras                                                                        |  |
| Bund- Länder- Informations- und Kommunikationsplattform                                               |  |
| Login - Status der Anmeldung                                                                          |  |
| Sie sind am System als Benutzer                                                                       |  |
| Heddinga (BirgitHeddinga)                                                                             |  |
| Mitglied in<br>Gruppe: GK08_Weser_Nethe GK10_Weser_Emmer 0K20_Leine_Innerste GK21_Leine_W<br>-Analyse |  |
| angemeldet. Ihr in den Benutzereinstellungen eingetragenes Home-Verzeichnis<br>ist: 🛷                 |  |
| WasserBLIcK                                                                                           |  |
| ►Zurück zum Eintrag:<br>WasserBLIcK                                                                   |  |
| Liste aller Abonnements zeigen<br>Show only entries, you may add new entries to.                      |  |
|                                                                                                    |  |

Nach erfolgtem Login erscheint dieses Fenster.

Hier besteht die Möglichkeit durch Anklicken zu Informationen über die Gruppe zu gelangen; Moderator und ein Verteiler mit der Auflistung der Mitglieder erscheinen in einem neuen Fenster.

Ein Klick auf diesen Link öffnet die Startseite des Wasserblicks mit der Navigatorleiste auf der linken Fensterseite und direkt daneben in der Mitte des Fensters die freigegebenen Arbeitsgruppen. Niedersächsischer Landesbetrieb für Wasserwirtschaft, Küsten- und Naturschutz

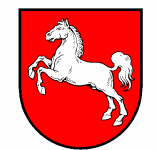

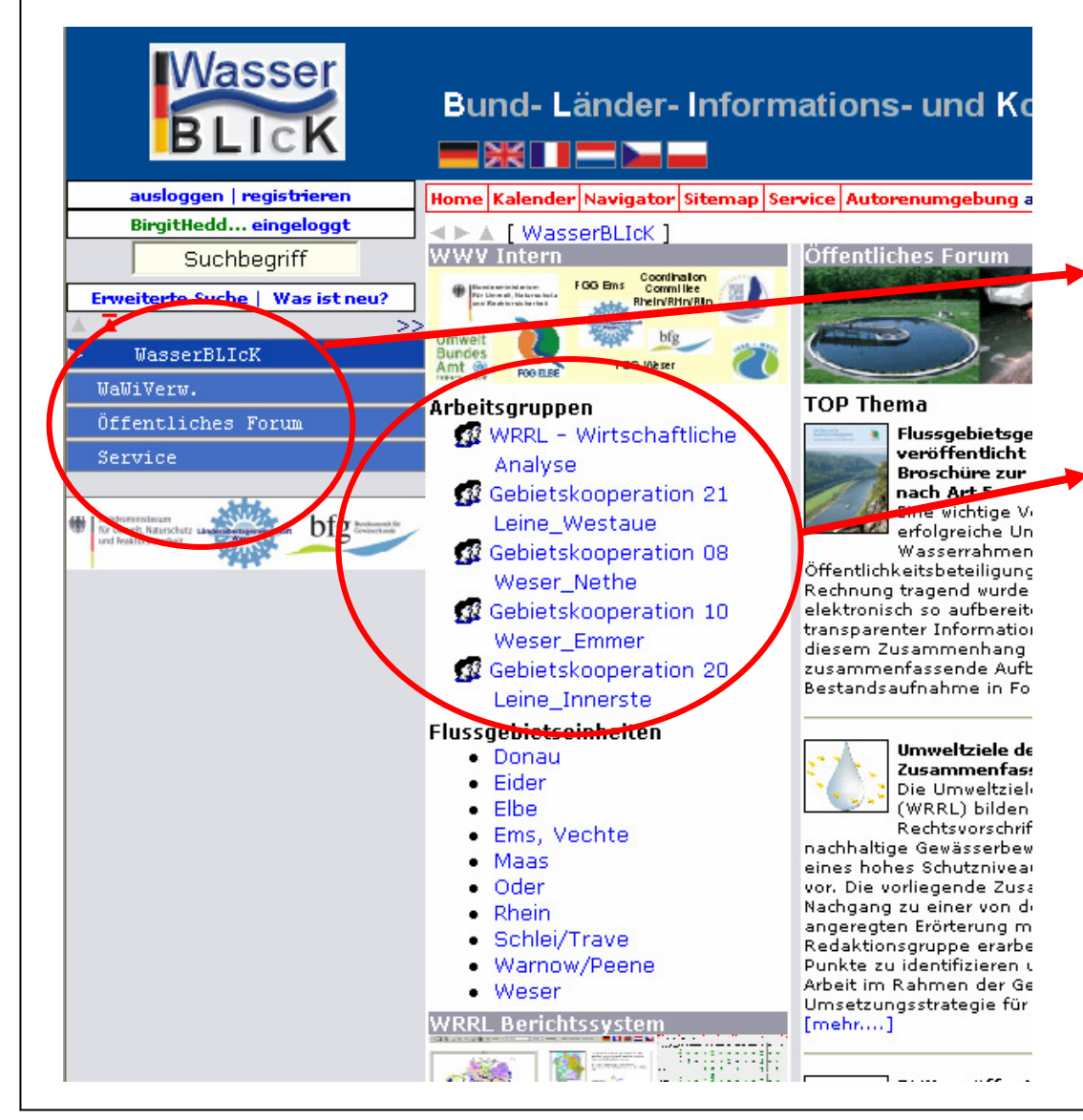

**NLWKN** 

Dies ist dann - nach dem "einloggen" - die erste Seite des Wasserblicks mit der Navigationsleiste links. Beim Anklicken einer Arbeitsgruppe gelangt man sofort in den dazugehörigen Ordner! (Hier als Beispiel die Ordner, die für die Kennung "BirgitHeddinga" freigeben sind. Das wird für jeden Nutzer anders aussehen.)

NLWKN Hannover-Hildesheim

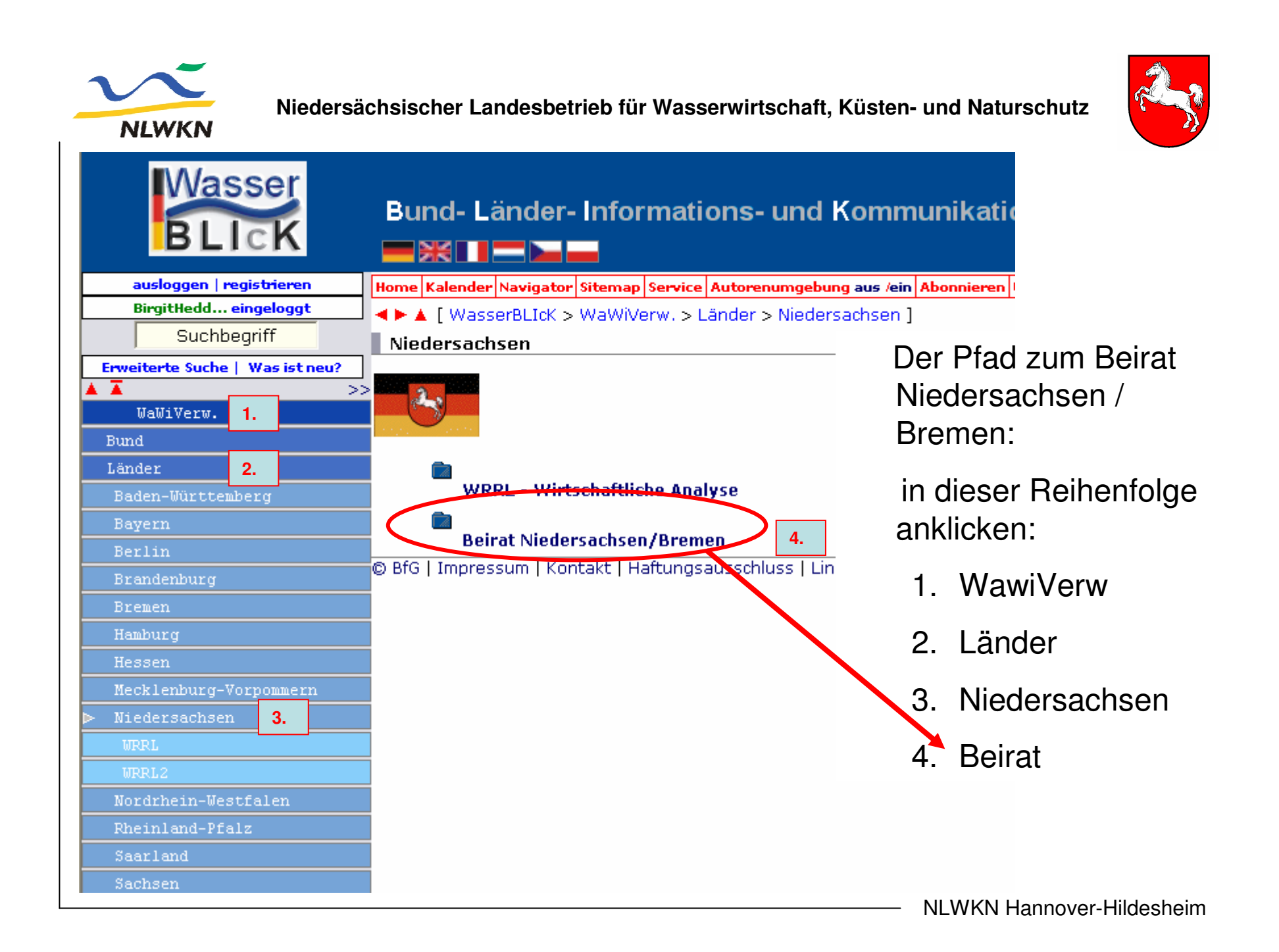